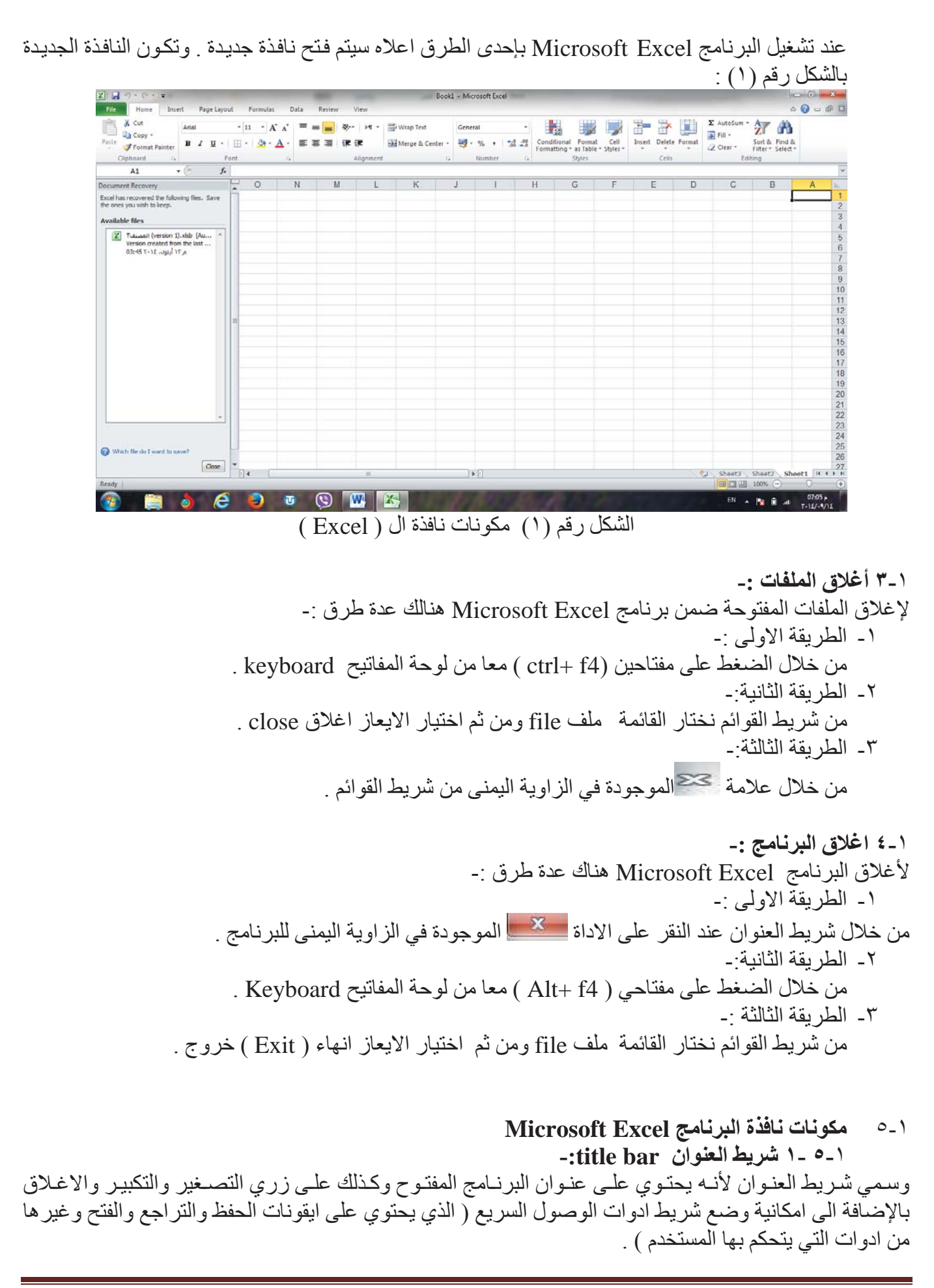

الجامعة المستنصرية/ كلية التربية الاساسية /قسم علوم الحاسبات / اعدادم. رئيس مبرمجين جنان محي حمدان اشراف د. سهى حسين

1-0-1 شريط القوائم minus bar:-

يحتوي شريط القوائم على عدة قوائم منها ( ملف file ، الصفحة الرئيسية Home ،أدراج Insert ،تخطيط الصفحة Pag layout ، الصيغ Formulas ، البيانات Data ، المراجعة Review ،العرض View )حيث يتم عرض محتويات كل قائمة على شكل شريط يظهر في اعلى الشاشة يوفر للمستخدم معظم الادوات اللازمة اضافة الى ادوات اخرى تظهر عند الحاجة اليها او تبعا للمهمة التي تقوم بها هذا يعني تقليل الازدحام على الشاشة وسهولة الوصول الى الادوات السريعة .

tools bar شريط الادوات

ويكون متغير احسب اختيار القائمة من قبل المستخدم وفيما يلي اشكال اشرطة كل قائمة من القوائم :-

١- شريط التبويب او قائمة الصفحة الرئيسية Home :-ويحتوي شريط الصفحة الرئيسية على الحافظة Clipboard ، خط Font ، محاذاة Alignment ، رقم Number ، انماط Styles ، خلايا Cells ، تحرير Editing .

٢- شريط تبويب او قائمة ادراج Insert:-ويحتوي شريط قائمة ادراج على الايعازات جداول Tables، رسومات توضيحية Illustrtion، مخططات Charts، خطوط المؤشر Sparkline ، عامل تصفيه Filter، ارتباطات Links ، نص Text، رموز Symbols .

- ٣- شريط تبويب او قائمة تخطيط الصفحة page layout :-يحتوي شريط قائمة تخطيط الصفحة على نسق Themes، اعداد الصفحة Page Setup، تغيير الحجم بغرض الملائمة Scale to Fit ، خيارات الورقة Sheet Option ، ترتيب Arrange .
- ٤- شريط تبويب او قائمة صيغ formulas :-يحتوي شريط قائمة صيغ على مكتبة الدالات Function Library، الاسماء المعرفة Defined Names ، تدقيق الصيغة Formula Auditing، حساب Calculation.
- ٥- شريط تبويب او قائمة بيانات Data :-يحتوي شريط قائمة بيانات على احضار بيانات خارجية Get External Data، الاتصالات Connections، فرزوتصفية Sort & Filter ، ادوات البيانات Data Tools، مخطط تفصيلي Outline .
- ٢- شريط تبويب او قائمة مراجعةReview:-يحتوي شريط قائمة مراجعة على تدقيق Proofing، اللغة Language، تعليقات Comments ، تغييرات Changes .
- ٧- شريط تبويب او قائمة عرضview :-يحتوي شريط قائمة عرض على طرق عرض المصنفات Workbook Views، اظهار Show ، تكبير وتصغير Zoom ،نافذة Window، وحدات الماكرو Macros .

١-٥-٤ شريط الصيغة :-وهو الشريط الذي يحتوي على حقلين ، يحتوي الحقل الاول على عنوان الخلية الفعالة ( يتكون العنوان من تقاطع العمود مع الصف ) بينما يحتوي الحقل الثاني على محتوى تلك الخلية الفعالة .

الجامعة المستنصرية/ كلية التربية الاساسية /قسم علوم الحاسبات / اعدادم. رئيس مبرمجين جنان محي حمدان اشراف د. سهى حسين